## Dalby State High School BYOL Program

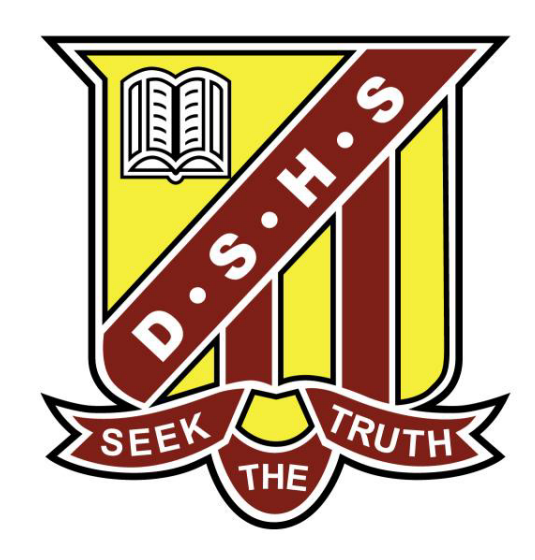

### Intune Enrolment

## Windows 10

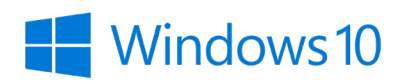

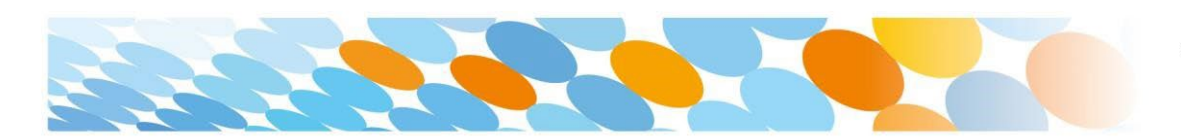

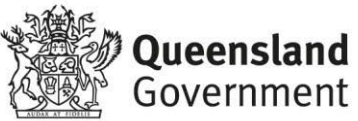

#### BYOxLink – How to guide

# Enrol your BYO Windows 10 device into Intune

Intune is a secure mobile management system that allows you to use school Wi-Fi, emails, learning applications and websites on personal devices.

These instructions will show you how to enrol a BYO Windows device into Intune and install an application. This process may take up to 15 minutes to complete.

Before you start, please have ready the email address and password that has been supplied to you by the school. If you do not have this information, you will not be able to successfully complete the installation. Please contact your school to obtain these details.

You also must:

Have and use an administrator account on the laptop. This will be the account the student uses to use the laptop at school.

Have the laptop initially set up with Windows activated.

Have the laptop fully updated (Windows and Microsoft Store apps)

Have any VPN, Content Control Software (Net Nanny, MS Family) temporarily disabled.

Have returned a signed BYOL laptop charter to the school. Not have the laptop in Windows S mode.

These instructions are for Windows 10.1607 and above. You may find some of the screens look different to the ones provided here if you have an older version of Windows or there are changes made to Intune.

If the installation fails at any time, please re-open the Intune app and try again.

**Please note**: If you have any problems with installing Intune or using it afterwards, please contact your school for assistance.

You can do this on your home Internet or at school.

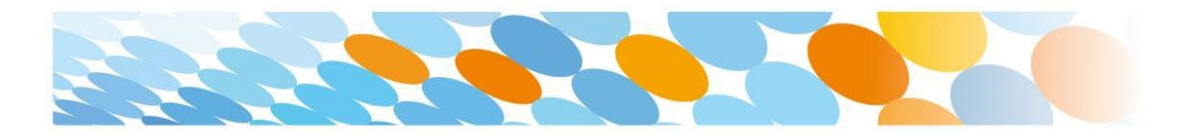

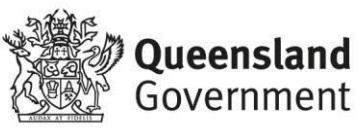

#### Step 1 Connecting to School WiFi

If doing it at school, please connect to EQGuest by the following steps:

Select the WiFi icon on the bottom Right of your screen. Scroll through the available WiFi networks to EQGuest and select Connect.

| Ge TP.        | -Link_1F78<br>cured                |                    | Spte                    | Ŷ |
|---------------|------------------------------------|--------------------|-------------------------|---|
|               | QGUEST<br>ven                      | -                  | opto                    |   |
| Oti<br>ser    | ner people mig<br>nd over this net | ht be able<br>work | e to see inio yo        | u |
|               | Connect auto                       | omatically         | , 🔶                     |   |
|               |                                    |                    | Connect                 |   |
|               | TE-Guest<br>en                     |                    |                         |   |
|               | QGUEST<br>en                       |                    |                         |   |
| Ge Bla<br>Sec | de Vec<br>cured                    | St                 | ttttt                   |   |
| Network       | <u>settings</u>                    |                    |                         |   |
| ſ.            | \$                                 |                    |                         |   |
| Wi-Fi         | Airplane mo                        | d                  |                         |   |
| 🏭 🛋 🗞 🔅       | * 🥶 🐫 🍋                            | <i>(</i> ?; ⊄ < EN | IG 3:49 PM<br>9/04/2019 | 1 |

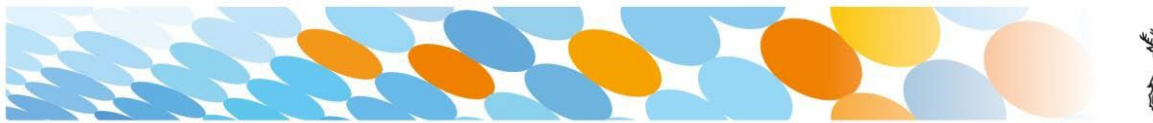

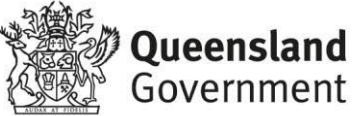

A sign on page will be displayed. Enter the guest account logon credentials. Read and accept the Acceptable Use Policy by ticking the box. Select Sign On.

Sign On

#### Step 1. Enrolling - Install Intune

a. Connect to the internet and select the **Windows icon** at the bottom left hand corner of your screen.

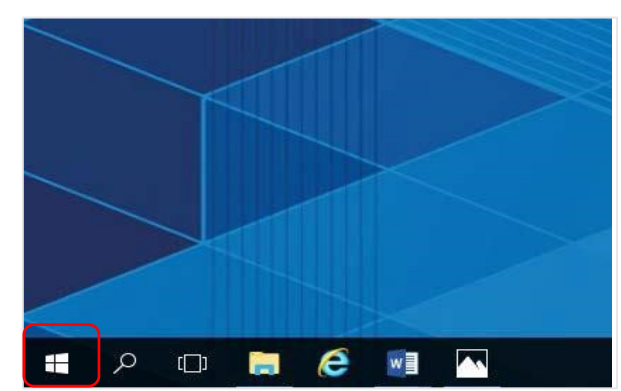

b. Select the person icon.

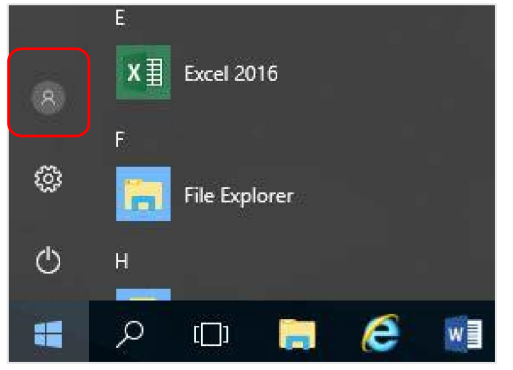

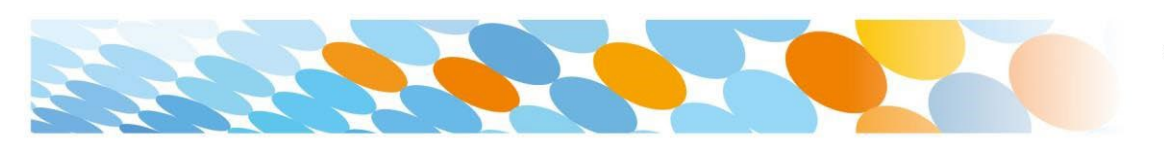

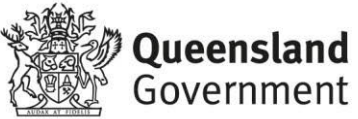

|        | C        | Calculator<br>New |   |   | Universal |
|--------|----------|-------------------|---|---|-----------|
| Chang  | e accoun | t settings        |   |   | 6         |
| Lock   |          |                   |   |   | Microso   |
| Sign o | ut       |                   |   |   |           |
| Switch | account  |                   |   |   |           |
| 8      | 个        | Excel 2016        |   |   |           |
| ø      |          | File Explorer     |   |   |           |
| Ф      |          | FreeMind          |   | ~ |           |
|        | Q        | (D) 🥫             | e | w |           |

c. Select Change account settings.

d. Select **Access work or school**. If your account is already listed, select it and then select **Disconnect**. Then select **Connect**.

| cycle Bin            | Settings                |                                                                                                    |
|----------------------|-------------------------|----------------------------------------------------------------------------------------------------|
| 9                    | டு Home                 | Access work or school                                                                                                    |
| rosoft<br>dge        | Find a setting          |                                                                                                    |
| eshark               | Accounts                | Get access to resources like email, apps, an<br>means your work or school might control s<br>such as which settings you can chapter for |
|                      | RE Your info            | ask them.                                                                                                    |
| 1010<br>1101<br>1110 | 🖾 Email & accounts      | + Connect                                                                                                    |
| ipoater              | 🔍 Sign-in options       |                                                                                                    |
| 1010<br>1101<br>1110 | Access work or school   | Connect with work and school                                                                                                    |
| update2              | A₊ Family & other users | Select Manage or disconnect from work or<br>Connect to access resources on your work                                                    |

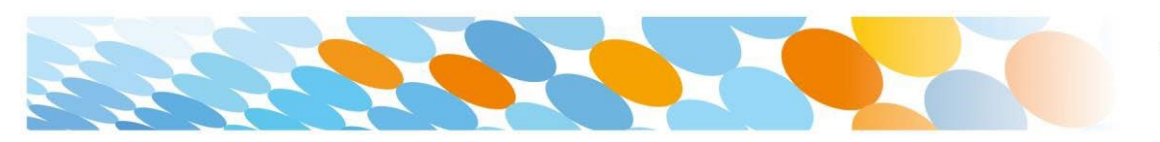

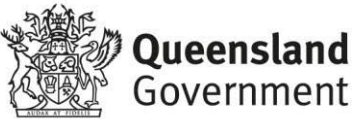

| osoft account                                                                                    |                                                                                                    |
|--------------------------------------------------------------------------------------------------|----------------------------------------------------------------------------------------------------|
|                                                                                                  |                                                                                                    |
|                                                                                                  |                                                                                                    |
|                                                                                                  |                                                                                                    |
| Set up a w                                                                                       | ork or school account                                                                                                    |
| Jet up a w                                                                                       | ork of school account                                                                                                    |
| Vou'll got accord                                                                                | to recourse like empiliance and the network Connecting means                                                                                                    |
| work or school r                                                                                 | night control some things on this device, such as which settings you                                                                                             |
| change For spe                                                                                   | ific info about this ask them                                                                                                    |
| change. For spe                                                                                  | ane mo about ella, dat tietti.                                                                                                    |
|                                                                                                  | ★                                                                                                    |
| flaget 1 @ and a date                                                                            |                                                                                                    |
| flast I@eq.edu.a                                                                                 | iu .                                                                                                    |
|                                                                                                  |                                                                                                    |
|                                                                                                  |                                                                                                    |
|                                                                                                  |                                                                                                    |
|                                                                                                  |                                                                                                    |
|                                                                                                  |                                                                                                    |
|                                                                                                  |                                                                                                    |
|                                                                                                  |                                                                                                    |
|                                                                                                  |                                                                                                    |
| Alternate actior                                                                                 | is:                                                                                                    |
| Alternate actior                                                                                 | is:                                                                                                    |
| Alternate actior                                                                                 | <b>is:</b><br>Il set up the device as your organization's and give your organizatic                                                                              |
| Alternate actior<br>These actions w<br>full control over                                         | <b>is:</b><br>Il set up the device as your organization's and give your organizatio<br>this device.                                                              |
| Alternate actior<br>These actions w<br>full control over                                         | <b>is:</b><br>Il set up the device as your organization's and give your organizatic<br>this device.                                                              |
| Alternate actior<br>These actions w<br>full control over<br>Join this device                     | <b>is:</b><br>Il set up the device as your organization's and give your organizatic<br>this device.<br>to Azure Active Directory                                 |
| Alternate action<br>These actions w<br>full control over<br>Join this device                     | is:<br>Il set up the device as your organization's and give your organization<br>this device.<br>To Azure Active Directory<br>to a local Active Directory domain |
| Alternate action<br>These actions w<br>full control over<br>Join this device                     | is:<br>Il set up the device as your organization's and give your organizatio<br>this device.<br>to Azure Active Directory<br>to a local Active Directory domain  |
| Alternate action<br>These actions w<br>full control over<br>Join this device<br>Join this device | is:<br>Il set up the device as your organization's and give your organization<br>this device.<br>To Azure Active Directory<br>to a local Active Directory domain |
| Alternate actior<br>These actions w<br>full control over<br>Join this device<br>Join this device | II set up the device as your organization's and give your organization<br>this device.<br>to Azure Active Directory<br>to a local Active Directory domain        |
| Alternate action<br>These actions w<br>full control over<br>Join this device<br>Join this device | is:<br>Il set up the device as your organization's and give your organizatio<br>this device.<br>to Azure Active Directory<br>to a local Active Directory domain  |

e. Enter your school @eq.edu.au email address and select Next.

 f. The username may appear in the Username field in the Managed Internet Service screen. If not, please enter your username, password, accept the terms and conditions, and Sign in.

| Queensland Government Department of Education                                                                                             |                                         |
|----------------------------------------------------------------------------------------------------|-----------------------------------------|
| Managed Internet Service<br>Sign in with your usemame and password<br>Username • flast1<br>Password • • • • • • • • • • • • • • • • • • • | Note: Do not use a<br>Microsoft account |

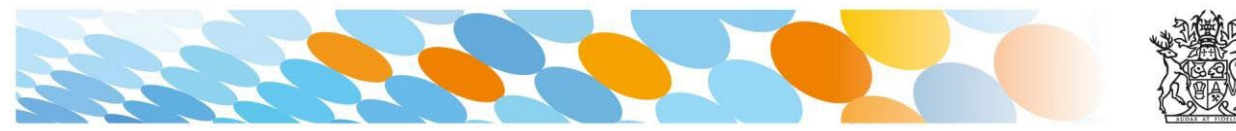

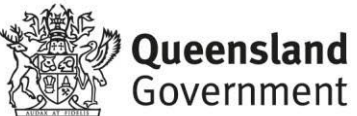

#### g. Please select Done.

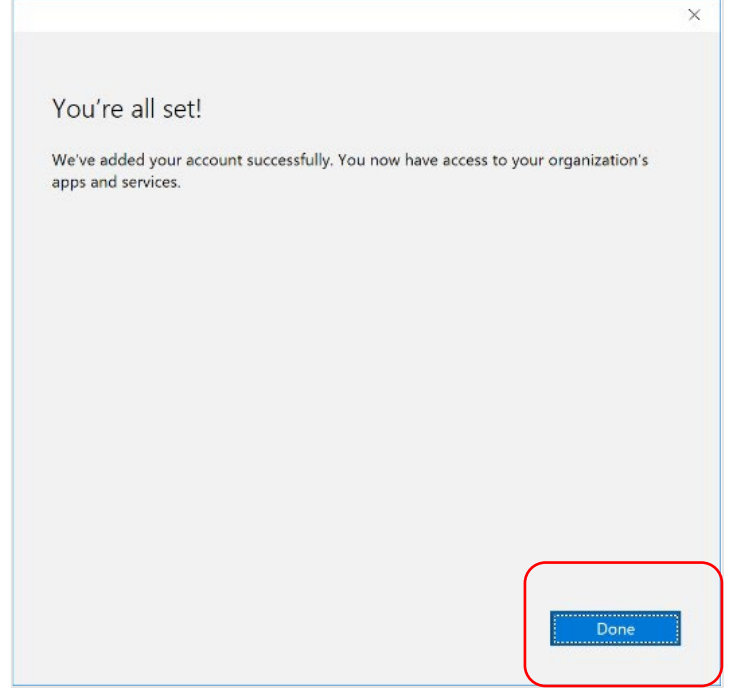

h. Check your account has been added. Your account details will be displayed.

| Settings              | - C ×                                                                                                    |
|-----------------------|----------------------------------------------------------------------------------------------------|
| බ Home                | Access work or school                                                                                                    |
| Find a setting        | R                                                                                                    |
| Accounts              | Get access to resources like email, apps, and the network. Connecting<br>means your work or school might control some things on this device,<br>where which estimates the set of the set of the |
| RE Your info          | such as which settings you can change. For specific tinto about this,<br>ask them.                                                                                                    |
| 🖾 Email & accounts    | -+ Connect                                                                                                    |
| 🗞 Sign-in options     | Work or school account                                                                                                    |
| Access work or school | fiast1@eq.edu.zu                                                                                                    |

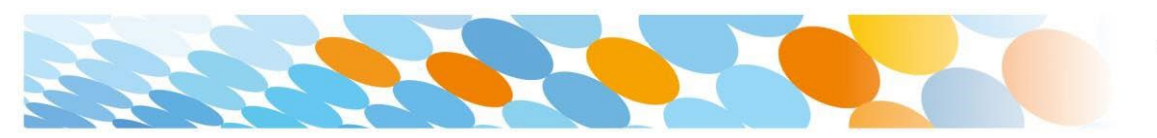

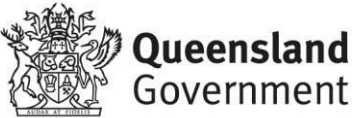

i. Select the **Windows icon** at the bottom left-hand corner. Wait for the Company Portal app to install.

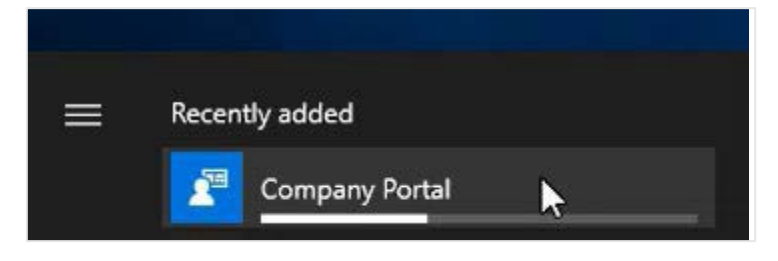

j. Please restart your device. Select the Windows icon at the bottom lefthand corner, then the power symbol and then restart.

| R Calendar   Camera                         | Microsoft Store                                     |
|---------------------------------------------|-----------------------------------------------------|
| Sleep<br>Shut down<br>Restart               | Mostly Sunny<br>14° 15°<br><sub>-1°</sub> Spotify M |
| Connect                                     |                                                     |
| $\bigcirc$ $\checkmark$ Type here to search |                                                     |

 k. Settings will differ for everyone and you may be prompted to change your password. If you are, please do so. You may use your original password again.

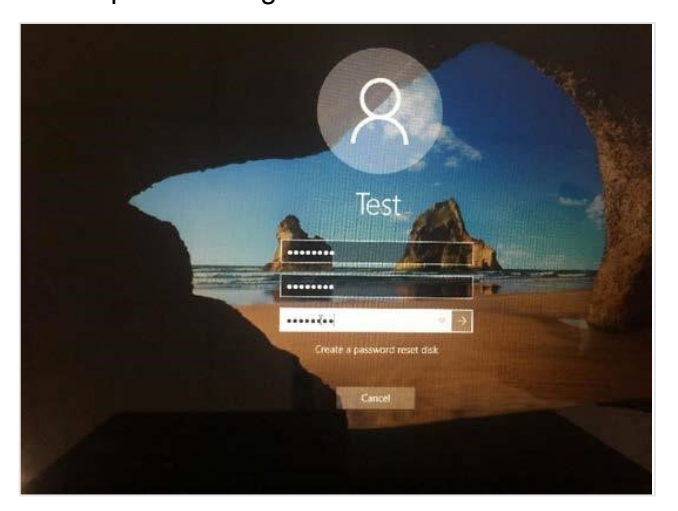

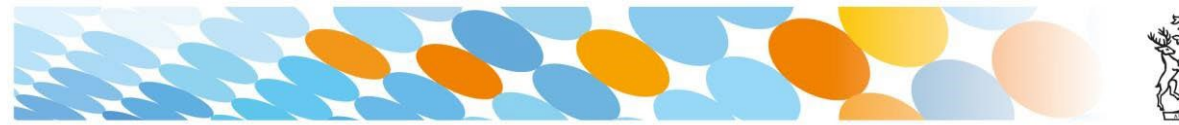

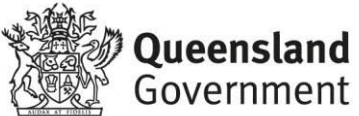

When your device has restarted, the Intune set up is completed. It may take up to 15 minutes to finish installing. You can use your device in the meantime but please keep it connected to the internet.

#### Step 2. Install BYOx mapper

a. Select the Windows icon at the bottom left hand corner of the screen,

and then open the Company Portal application. If requested, sign in with your school user name and password.

|     | 9 | Camera                   |
|-----|---|--------------------------|
|     |   | Candy Crush Friends Saga |
| 8   |   | Candy Crush Saga         |
|     | 2 | Company Portal           |
| D   | - | Connect                  |
|     | 0 | Cortana                  |
| 563 | D |                          |
| -   |   | Dell ~                   |
| Ф   |   | Dolby Access             |

#### b. Select BYOx Mapper.

| Comp         | any Portal                              |                                        |             | - | × |
|--------------|-----------------------------------------|----------------------------------------|-------------|---|---|
| ≡            |                                         | artment of Ed                          | ucation QLD |   |   |
| م<br>ھ       | Recently pub                            | blished apps                           | Show all    |   |   |
| IE<br>⊞<br>↓ | Fresh Paint                             | BYOx                                   |             |   |   |
|              | Fresh Paint<br>Microsoft<br>Corporation | BYOx Mapper<br>Queensland<br>Education |             |   |   |
|              | Devices                                 |                                        |             |   |   |
| R            | THIS DEVICE                             | 旦                                      |             |   |   |

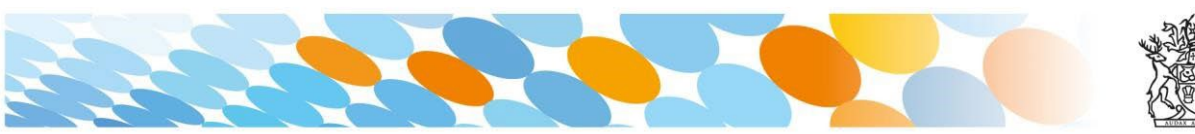

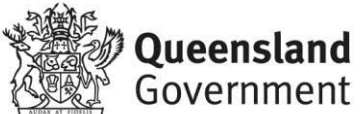

| _ |                                                                         | ane metan saten.                                 |     |   |
|---|-------------------------------------------------------------------------|--------------------------------------------------|-----|---|
| C | ompany Portal                                                           |                                                  | - 0 | × |
|   |                                                                         |                                                  |     |   |
|   |                                                                         | BYOx Mapper                                      |     |   |
|   | RVOv                                                                    | Queensland Education Department                  |     |   |
|   | brox                                                                    |                                                  |     |   |
|   |                                                                         |                                                  |     |   |
|   |                                                                         | Install                                          |     |   |
|   |                                                                         |                                                  |     |   |
|   |                                                                         |                                                  |     | _ |
|   | Overview Additiona<br>BYOx Mapper                                       | al information                                   |     |   |
|   | Overview Additiona<br>BYOx Mapper<br>Size                               | al information<br>2.00 MB                        |     |   |
|   | Overview Additiona<br>BYOx Mapper<br>Size<br>Version                    | al information<br>2.00 MB<br>3.04.0              |     |   |
|   | Overview Additional<br>BYOx Mapper<br>Size<br>Version<br>Date Published | al information<br>2.00 MB<br>3.0.4.0<br>3/8/2022 |     |   |
|   | Overview Additional<br>BYOx Mapper<br>Size<br>Version<br>Date Published | al information<br>2.00 MB<br>3.0.4.0<br>3/8/2022 |     |   |
|   | Overview Additiona<br>BYOx Mapper<br>Size<br>Version<br>Date Published  | al information<br>2.00 MB<br>3.0.4.0<br>3/8/2022 |     |   |

- d. downloading message will be displayed during installation.
  - e. The app has finished installing.

| Installed |                                                |
|-----------|------------------------------------------------|
| BYOx      | BYOx Mapper<br>Queensland Education Department |
|           | Reinstall                                      |

- f. To install Office 365, go to <u>www.office.com</u> and use your school username, school password and school email address to download and install Office 365.
- g. Please ensure you download the BYOx Mapper app to be able to connect to school printers and drives when at school.

#### Step 3. Set up your mail account

a. Open your mail app by selecting the **mail icon** at the bottom of the screen. You will see your school EQ Email account listed. If you do not,

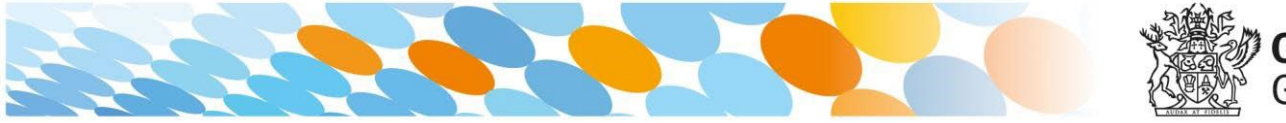

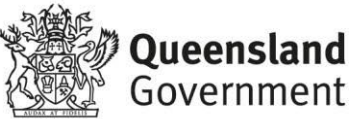

Your EQ Email Fix acco Disn e New mai @ ≇ Q Search Eda All V Inbox EQ Email flast1@eq.edu.a Nothing has arrived yet **x** 🗄 О Тур . \$

b. A message will then confirm if you want to make changes to your mail account, select **Yes**.

| Are you sure you want to a mail account?                                                                                   | dd, update, or remo                                                          | ove your               |
|----------------------------------------------------------------------------------------------------|------------------------------------------------------------------------------|------------------------|
| This may also change certain security policies or<br>requirements, sign-in requirements after a speci<br>sign-in attempts. | your device, including password co<br>ic period of inactivity, and a limited | omplexity<br>number of |

c. The All done! screen will be displayed. Select **Done**. Your mail account has been set up for use and you can now send and receive emails from your school mail account.

| Attention required                     |  |
|----------------------------------------|--|
| All done!                              |  |
| Your account was updated successfully. |  |
| flast1@eq.edu.au                       |  |
|                                        |  |
|                                        |  |
|                                        |  |
|                                        |  |
|                                        |  |
|                                        |  |
|                                        |  |
|                                        |  |
|                                        |  |
|                                        |  |
|                                        |  |
|                                        |  |
|                                        |  |
| Done                                   |  |

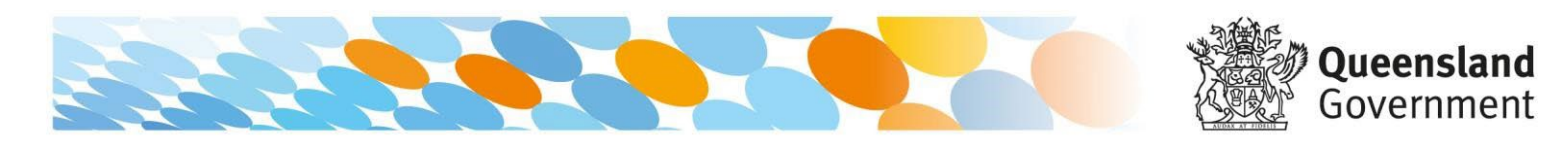

please note it may take up to 20 minutes, depending on your device and internet connection. Please select **Fix Account**.